# MiniVision and MiniVision Lite

## Release note - software version n° MV\_8345

#### Software Update Process

An Internet connection is required to download and install MiniVision updates. To update your device, go to "Settings", select "About Phone" and then "System Updates". Select "Download and install" and press the "OK" button to start the download.

Depending on your connection, downloading the update may take some time. When the download is complete, select "Install" from the system update screen. It may take a few minutes to complete the process before you could use the product (vocalized feedback).

## System improvements:

#### - Overview:

- Fixed bugs and performance improvement.
- Translation and vocalization improvement.
- System:
  - System update process improvement when phone goes to sleep mode.
  - Premium Voice installing process improvement when phone goes to sleep mode.
  - Improvement of Wi-Fi management in sleep mode in order to increase the autonomy of the phone.

## **Improved applications**

- Phone :
  - Fixed the problem of creating and saving a contact from the call history.
- Alarm
  - New: it is now possible to set the default ringtone for alarms. This option is available through "Menu" key.
- Calendar
  - Created Events are now displayed over a one year period. Any event created with a date greater or less than one year (compared to the current date) will be saved but will not be displayed in the event list.
  - By default, the upcoming event is displayed first in the list.
  - o If an event is created with a recurrence, all occurrences are now displayed.
  - Deleting an event with recurrency will remove all its occurrences.
  - o "Every hour" recurrency option has been removed.
  - New: it is now possible to set the default calendar ringtone. This option is available through "Menu" key.
- Bank Note Recognizer
  - Swiss currency has been added
  - Improvement of Danish Krone detection